## Suppressing the Master Page on a Layout Page

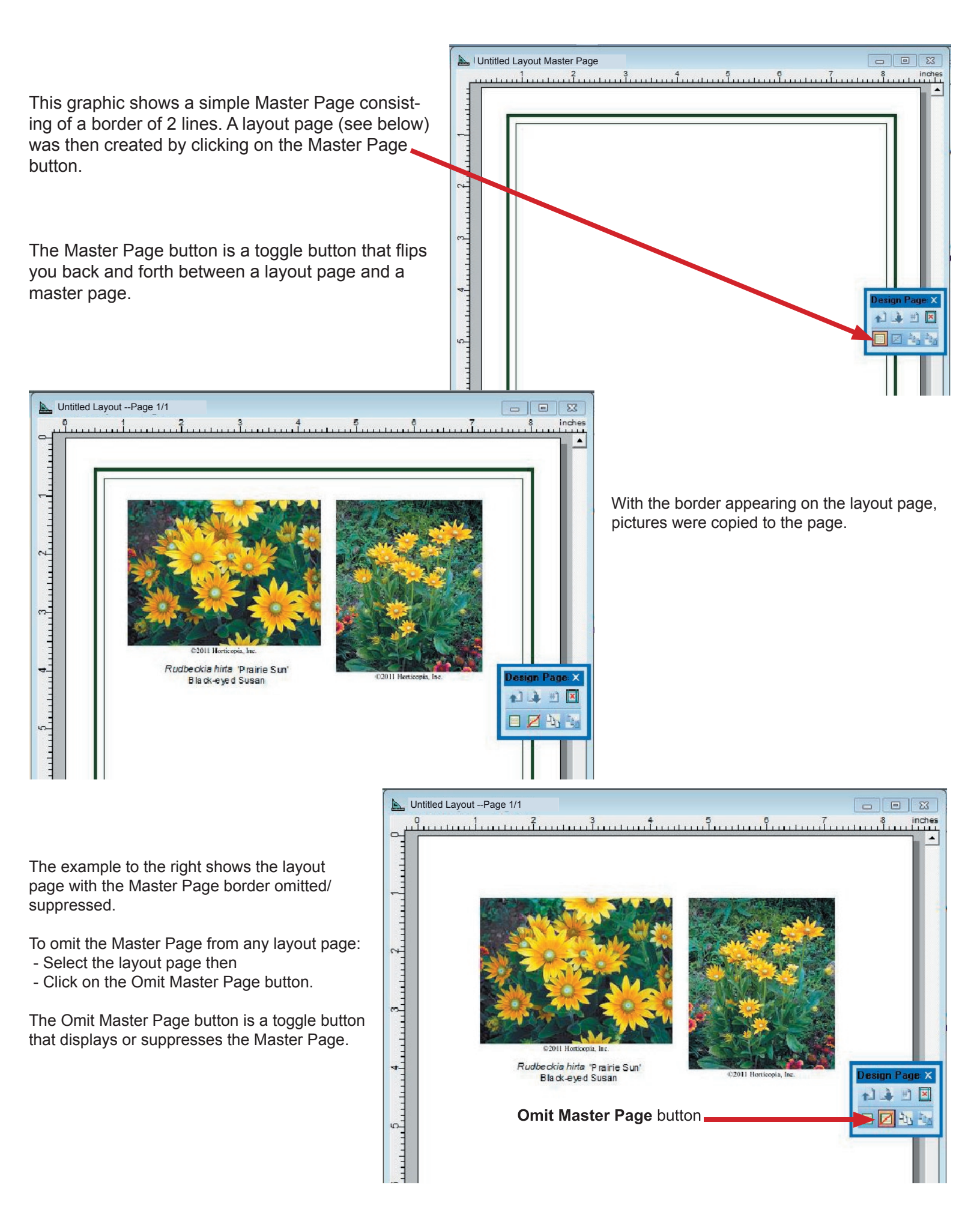